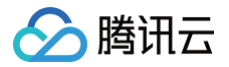

# 自动化助手 故障处理

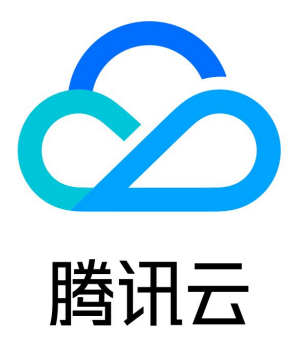

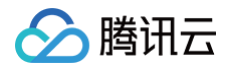

【版权声明】

©2013-2025 腾讯云版权所有

本文档(含所有文字、数据、图片等内容)完整的著作权归腾讯云计算(北京)有限责任公司单独所有,未经腾讯云事先明确书面许可,任 何主体不得以任何形式复制、修改、使用、抄袭、传播本文档全部或部分内容。前述行为构成对腾讯云著作权的侵犯,腾讯云将依法采取措 施追究法律责任。

【商标声明】

## 🕗 腾讯云

及其它腾讯云服务相关的商标均为腾讯云计算(北京)有限责任公司及其关联公司所有。本文档涉及的第三方主体的商标,依法由权利人所 有。未经腾讯云及有关权利人书面许可,任何主体不得以任何方式对前述商标进行使用、复制、修改、传播、抄录等行为,否则将构成对腾 讯云及有关权利人商标权的侵犯,腾讯云将依法采取措施追究法律责任。

【服务声明】

本文档意在向您介绍腾讯云全部或部分产品、服务的当时的相关概况,部分产品、服务的内容可能不时有所调整。 您所购买的腾讯云产品、服务的种类、服务标准等应由您与腾讯云之间的商业合同约定,除非双方另有约定,否则,腾讯云对本文档内容不 做任何明示或默示的承诺或保证。

【联系我们】

我们致力于为您提供个性化的售前购买咨询服务,及相应的技术售后服务,任何问题请联系 4009100100或95716。

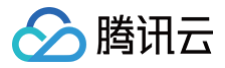

## 文档目录

故障处理

Windows 实例问题诊断及处理

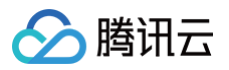

## 故障处理 Windows 实例问题诊断及处理

最近更新时间: 2025-06-05 15:41:22

## 现象描述

Windows 实例通过自动化助手检查,检测结果中出现相关问题。

## 检测项分类

| 检测项                 | 检测内容              |
|---------------------|-------------------|
|                     | Windows 操作系统版本检查  |
|                     | 内存限制检查            |
|                     | CPU 限制检查          |
|                     | 句柄泄露检查            |
|                     | 系统暴力破解和攻击检查       |
| 操作系统环境相关            | 系统环境变量检查          |
|                     | 系统激活检查            |
|                     | 系统时间检查            |
|                     | 系统路由表检查           |
|                     | 系统 IE 代理检查        |
|                     | CD-ROM 状态检查       |
|                     | 内存使用率过高           |
|                     | 虚拟内存使用率高          |
| 亥佐次酒店田卖妇关           | 总 CPU 使用率过高       |
| 示机页 <b>I</b> 际使用平相天 | 单 CPU 使用率过高       |
|                     | 磁盘可用空间不足          |
|                     | Ntfs 文件系统元文件磁盘占用高 |
| 远程连接相关              | 远程桌面服务状态检查        |
|                     | 远程桌面服务端口检查        |
|                     | RDP 侦听器启用检查       |
|                     | <b>允许远程桌面连接检查</b> |
|                     | RDP 自签证书到期时间检查    |

|        | 远程桌面服务角色安装及授权检查          |
|--------|--------------------------|
|        | 网络访问账户检查                 |
|        | 远程桌面服务端口防火墙放通检查          |
|        | 端口耗尽检查                   |
|        | Timewait/Closewait 连接数检查 |
| 网络配置相关 | 网关状态检查                   |
|        | MAC 地址检查                 |
|        | 内网域名解析检查                 |

## 问题定位及处理

您可匹配具体检测项结果,参考以下步骤处理对应问题:

## Windows 操作系统状态检查

## 现象描述

Windows Server 2008 R2及更早版本系统存在安全性、稳定性和兼容性方面均较差问题,且微软和腾讯云也已不再进行维护。

## 解决方法

- 1. 通过快照等方式进行数据备份,确保数据安全。详情请参见创建快照。
- 2. 通过控制台重装高版本系统,详情请参见 重装系统。

## 内存限制检查

## 现象描述

Windows 操作系统无法最大化使用内存,可能存在内存瓶颈导致不能充分发挥系统性能。

## 解决方法

- 1. 登录实例,详情请参见 登录 Windows 实例。
- 2. 在操作系统桌面左下角右键单击,在弹出菜单中选择 Windows PowerShell (管理员)。
- 3. 在 powershell 窗口中输入 resmon 并按 Enter, 打开 资源监视器 窗口。

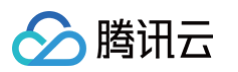

4. 在 资源监视器 窗口中,选择内存页签,并检查"为硬件保留的内存"是否大于512MB。如下图所示:

| 1/1±                        | · 45% 已月        | 月物理内存          |         |              |               |                                                                                                    | >       | 视图   |
|-----------------------------|-----------------|----------------|---------|--------------|---------------|----------------------------------------------------------------------------------------------------|---------|------|
| 3名称                         | PID             | 硬中断/秒          | 提交(KB)  | 工作集(KB)      | 可共享(KB)       | 专用(KB) ^                                                                                                    | 使用的物理内存 | 100% |
| svchost.exe (netsvcs)       | 844             | 0              | 284,236 | 319,344      | 46,240        | 273,104                                                                                                    |         |      |
| MsMpEng.exe                 | 1840            | 2              | 266,220 | 260,316      | 62,952        | 197,364                                                                                                    |         |      |
| powershell.exe              | 5420            | 0              | 73,392  | 82,164       | 42,864        | 39,300                                                                                                    |         |      |
| ServerManager.exe           | 1244            | 0              | 83,388  | 64,416       | 31,968        | 32,448                                                                                                    |         |      |
| powershell.exe              | 2512            | 18             | 65,368  | 71,272       | 40,060        | 31,212                                                                                                    |         |      |
| svchost.exe (termsvcs)      | 852             | 0              | 37,368  | 45,516       | 22,236        | 23,280                                                                                                    | 60 秒    | 0%   |
| ShellExperienceHost.exe     | 5076            | 0              | 22,824  | 60,056       | 41,428        | 18,628                                                                                                    | 内存使用    | 100% |
| svchost.exe (LocalServiceN. | 992             | 0              | 17,360  | 26,108       | 11,516        | 14,592 🤟                                                                                                    |         |      |
| 加理内存                        | 📕 1853 MB       | 3 正在使用         | -       | 📕 2173 MB म् | J用            | <ul> <li>Image: A start of the start of the start of</li></ul> |         | -//  |
| 为硬件保留的内存<br>1 MB            | 正在使用<br>1853 MB | ■ 已修改<br>69 MB |         | 备用<br>799 MB | 可用<br>1374 MB |                                                                                                    | 硬中断/秒   | 0%   |
|                             |                 |                |         |              |               |                                                                                                    |         |      |

- 大于,请参考以下步骤进行修复。
- 5. 在 powershell 窗口中输入 msconfig 并按 Enter, 打开"系统配置"窗口。
- 6. 在"系统配置"窗口中,选择**引导**页签,并单击**高级选项**。如下图所示:

| 见 引导 服务 启动 工具 Windows Server 2016 (C:\\Windows)            | :当前 OS: 默认 OS                        |                       |
|------------------------------------------------------------|--------------------------------------|-----------------------|
| windows server zoro (c.(windows)                           |                                      |                       |
|                                                            |                                      |                       |
|                                                            |                                      |                       |
| <b>高级选项(/)…</b> 设为;                                        | 默认值(S) 删除(D)                         |                       |
| 引导选项                                                       |                                      | 超时(]]:                |
| □ 安全引导(E)                                                  | □无 GUI 引导(N)                         | 30 秒                  |
| ○ 最小( <u>M</u> )                                           | □引导日志(B)                             |                       |
|                                                            |                                      |                       |
| ○ 其他外壳(L)                                                  | □ 蓥华快观(上)                            |                       |
| ○ 其他外壳(L)<br>○ Active Directory 修复(P)                      | □                                    | □ 使所有引导设置成为永久设<br>(K) |
| ○ 其他外壳(L)<br>○ Active Directory 修复(P)<br>○ 网络(\ <u>M</u> ) | □ ☆4代UQU(E)<br>□ OS 引导信息( <u>O</u> ) | □使所有引导设置成为永久设<br>(L)  |

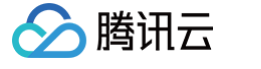

7. 在弹出的"引导高级选项"窗口中,取消勾选"最大内存"。如下图所示:

| 引导高级选项                                 |                          | ×      |
|----------------------------------------|--------------------------|--------|
| □ <u>她理器个数(N)</u><br>1 ~~~             | □ 最大内存( <u>M</u> ):<br>0 | ▲<br>▼ |
| □ PCI 锁定(P)<br>□ 调试(D)                 |                          | _      |
| 全 <b>局调试设置</b><br>☑ 调试端口(E):<br>1394 ~ | 波特率( <u>B</u> ):         | ~      |
| □通道(C):<br>0 ★                         |                          |        |
| 056 日你杏山:                              | 确定                       | 取消     |

- 8. 单击确定。
- 9. 在操作系统桌面左下角右键单击 🛨 ,选择**设置**。
- 10. 在"设置"窗口中选择更新与安全,并在左侧单击激活。
- 11. 检查系统是否已激活。
  - 是,则进行下一步。
  - 否,则请参考 系统激活 进行激活。
- 12. 通过控制台重启实例,使配置生效。

## CPU 限制检查

## 现象描述

Windows 操作系统无法最大化使用 CPU,可能存在 CPU 瓶颈导致不能充分发挥系统性能。

## 解决方法

1. 登录实例,详情请参见 使用标准方式登录 Windows 实例。

- 2. 在操作系统桌面左下角右键单击 🕀 , 在弹出菜单中选择 Windows PowerShell (管理员)。
- 3. 在 powershell 窗口中输入 msconfig 并按 Enter, 打开"系统配置"窗口。

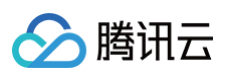

4. 在"系统配置"窗口中,选择**引导**页签,并单击**高级选项**。如下图所示:

| 高级选项(/)                                                          | 设为默认值( <u>S</u> ) 删除( <u>D</u> ) |                       |
|------------------------------------------------------------------|----------------------------------|-----------------------|
| 引导选项                                                             |                                  | 超时(]]:                |
| □ 安全引导(E)                                                        | □无 GUI 引导(N)                     | 30 秒                  |
| ○ 最小( <u>M</u> )                                                 | □引导日志(B)                         |                       |
| ○ 其他外売(L)<br>○ Active Directory 修复( <u>F</u><br>○ 网络( <u>W</u> ) | □ 基本视频(E)<br>2) □ OS 引导信息(O)     | □使所有引导设置成为永久设置<br>(K) |
|                                                                  | 确定取消                             | 应用(4) 帮助              |
| ·<br>弹出的"引导高级选项"中, <sup>1</sup>                                  | 取消勾选"处理器个数"。如下图所示                |                       |
| 导高级选项                                                            | ×                                |                       |
| 」处理器个数(N):                                                       | □ 最大内存( <u>M</u> ):              |                       |
| 1 ~                                                              | 0                                |                       |
| _ PCI 锁定(P)                                                      |                                  |                       |
| ] 调试(D)                                                          |                                  |                       |
| 人已润净况率                                                           |                                  |                       |
| → 通過満日(E):                                                       | 波特率(B):                          |                       |
| 1394 ~                                                           |                                  |                       |
|                                                                  |                                  |                       |
| □ 通道(∩)•                                                         |                                  |                       |
| 通道(C):                                                           |                                  |                       |
| 〕通道(C):<br>0    ▲                                                |                                  |                       |
| 〕 通道(C):<br>0      ◆<br>USB 目标名①:                                |                                  |                       |
| 〕 通道(C):<br>0     ▲<br>USB 目标名①:                                 |                                  |                       |

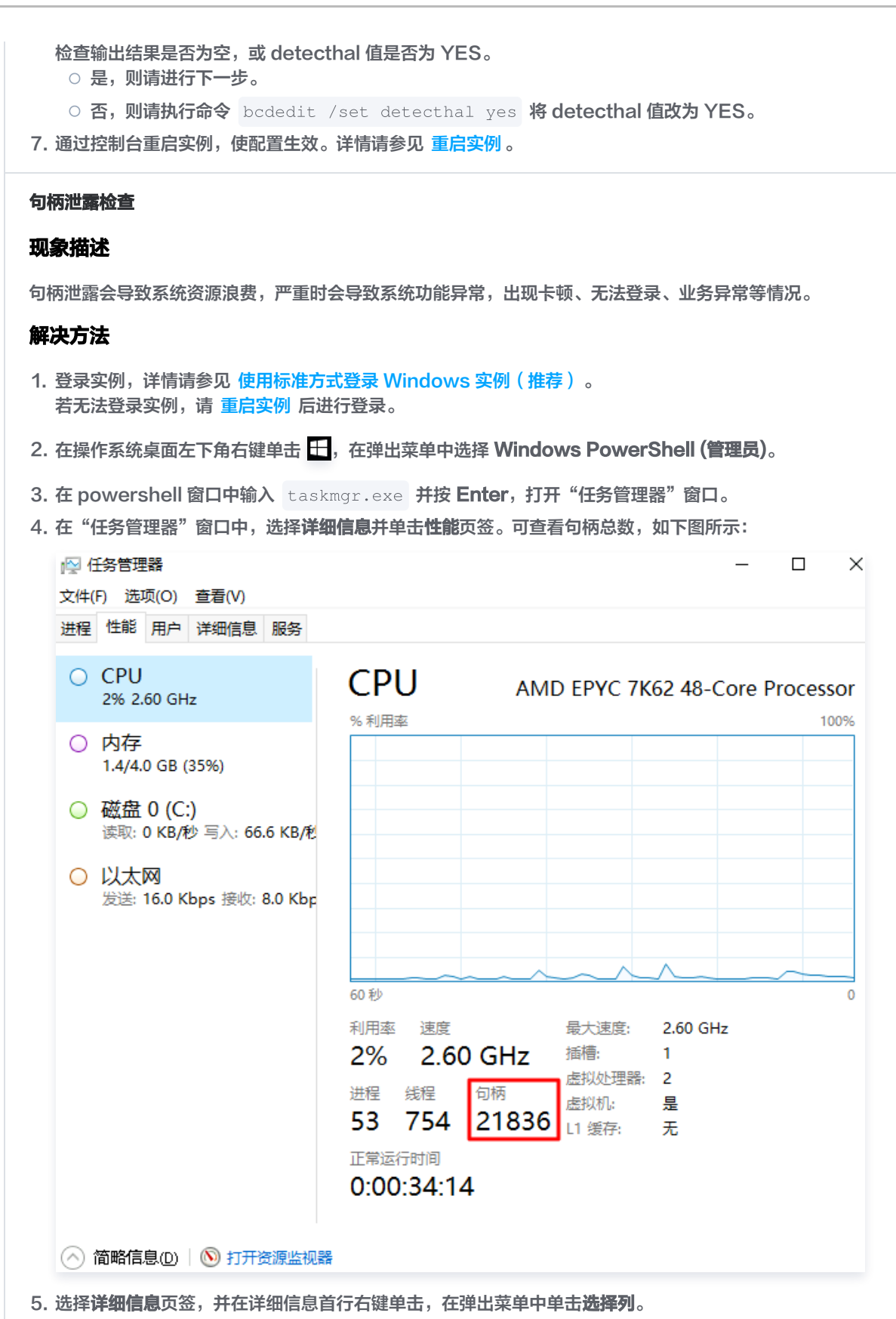

6. 在弹出的"选择列"窗口中,勾选"句柄"并单击确定。

腾讯云

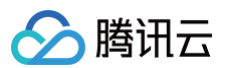

## 7. 单击行首的**句柄**,进行降序排列。如下图所示:

| № 任务管理器          |      |                |                |     |            |       | —                  | $\times$ |
|------------------|------|----------------|----------------|-----|------------|-------|--------------------|----------|
| 文件(F) 选项(O) 查    | 看(V) |                |                |     |            |       |                    |          |
| 进程 性能 用户 详       | 细信息  | 服务             |                |     |            |       |                    |          |
| 名称               | PID  | 状态             | 用户名            | CPU | 内存(专用      | 句柄    | 描述                 | ^        |
| svchost.exe      | 844  | 正在             | SYSTEM         | 00  | 24,872 K   | 1,738 | Windows 服务主进       |          |
| axplorer.exe     | 3980 | 正在             | Administr      | 00  | 13,100 K   | 1,373 | Windows 资源管理       |          |
| sass.exe         | 564  | 正在             | SYSTEM         | 00  | 5,184 K    | 995   | Local Security Aut |          |
| 📧 System         | 4    | 正在             | SYSTEM         | 00  | 28 K       | 925   | NT Kernel & Syste  |          |
| svchost.exe      | 852  | 正在             | NETWOR         | 00  | 23,508 K   | 747   | Windows 服务主进       |          |
| ShellExperience  | 5076 | 正在             | Administr      | 00  | 18,516 K   | 688   | Windows Shell Ex   |          |
| svchost.exe      | 640  | 正在             | SYSTEM         | 00  | 5,072 K    | 678   | Windows 服务主进       |          |
| SearchUI.exe     | 4164 | 已暫停            | Administr      | 00  | 12,200 K   | 670   | Search and Corta   |          |
| svchost.exe      | 352  | 正在             | LOCAL SE       | 00  | 7,236 K    | 644   | Windows 服务主进       |          |
| svchost.exe      | 1088 | 正在             | NETWOR         | 00  | 7,484 K    | 628   | Windows 服务主进       |          |
| svchost.exe      | 700  | 正在             | NETWOR         | 00  | 4,136 K    | 578   | Windows 服务主进       |          |
| svchost.exe      | 948  | 正在             | SYSTEM         | 00  | 6,712 K    | 561   | Windows 服务主进       |          |
| 📥 ServerManager  | 1244 | 正在             | Administr      | 00  | 41,428 K   | 504   | Server Manager     |          |
| svchost.exe      | 992  | 正在             | LOCAL SE       | 00  | 9,928 K    | 502   | Windows 服务主进       |          |
| svchost.exe      | 412  | 正在             | LOCAL SE       | 00  | 9,244 K    | 476   | Windows 服务主进       |          |
| MsMpEng.exe      | 1840 | 正在             | SYSTEM         | 00  | 196,840 K  | 472   | Antimalware Servi  |          |
| 🔀 powershell.exe | 5420 | 正在             | Administr      | 00  | 39,820 K   | 466   | Windows PowerS     |          |
| 👰 Taskmgr.exe    | 3964 | 正在             | Administr      | 00  | 7,792 K    | 425   | Task Manager       |          |
| svchost.exe      | 1752 | 正在             | SYSTEM         | 00  | 4,800 K    | 410   | Windows 服务主进       |          |
| LogonUI.exe      | 800  | 正在             | SYSTEM         | 00  | 7,236 K    | 408   | Windows Logon      |          |
| Teril attack and | 2225 | π <del>π</del> | Administration | 00  | 2 1 2 4 12 |       | Chall Information  | ¥        |

○ 简略信息(D)

8. 右键单击占用句柄最多的进程,在弹出菜单中选择创建转储文件。

9. 在弹出的"转储进程"窗口中单击确定。

10. 按需更新系统补丁、安装杀毒软件,进行全盘病毒扫描。

## 系统暴力破解和攻击检查

## 现象描述

可能导致系统卡顿,严重时系统会被打挂,影响正常业务,甚至有丢数据风险。

### 解决方法

通过控制台合理设置安全组策略,仅放通必要的 IP 及端口号,其他默认拒绝。详情请参见 安全组概述 。

### 系统环境变量检查

## 现象描述

可能导致系统部分命令无法正常运行,提示命令不存在或运行后出现异常,例如不断弹窗等。

## 解决方法

1. 登录实例,详情请参见 使用标准方式登录 Windows 实例(推荐)。

- 2. 在操作系统桌面左下角右键单击 日, 在弹出菜单中选择 Windows PowerShell (管理员)。
- 3. 在 powershell 窗口中输入 sysdm.cpl 并按 Enter, 打开"系统属性"窗口。

结束任务(E)

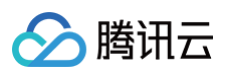

4. 在"系统属性"窗口中,选择**高级**页签,并单击环境变量。如下图所示:

| 系统属性                   | ×       |
|------------------------|---------|
| 计算机名 硬件 高级 远程          |         |
| 要进行大多数更改,你必须作为管理员登录。   |         |
| 性能                     |         |
| 视觉效果,处理器计划,内存使用,以及虚拟内存 |         |
|                        | 设置(S)   |
| 用户配置文件                 |         |
| 与登录帐户相关的桌面设置           |         |
|                        | 设置(E)   |
| 启动和故障恢复                |         |
| 系统启动、系统故障和调试信息         |         |
|                        | 设置①     |
| I                      | 不境变量(N) |
|                        |         |
|                        |         |
| 确定取消                   | 应用(A)   |
|                        |         |

5. 双击"系统变量"中的 Path ,检查环境变量。 请确保以下4个环境变量存在、顺序无误且位置处在最顶端。若您还有其他自定义环境变量,请尽量放在最底端。如下图所示:

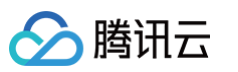

| 编辑环境变量                                                | ×                  |               |
|-------------------------------------------------------|--------------------|---------------|
| %SystemRoot%\system32                                 | 辛戌事(N)             |               |
| %SystemRoot%                                          |                    |               |
| %SystemRoot%\System32\Wbem                            | 编辑(E)              |               |
| %SYSTEMROOT%\System32\WindowsPowerShell\v1.0\         |                    |               |
| C:\Program Files\QCloud\Monitor\Barad                 | 浏览( <u>B</u> )     |               |
|                                                       | 删除(D)              |               |
|                                                       | 上移山                |               |
|                                                       | 下移(0)              |               |
|                                                       | 编辑文本①              |               |
| 御気                                                    |                    |               |
| 若您的环境变量出现问题,请进行修复:                                    |                    |               |
| O %SystemRoot%\system32                               |                    |               |
| O %SystemRoot%                                        |                    |               |
| O %SystemRoot%\System32\Wbem                          |                    |               |
| O %SYSTEMROOT%\System32\WindowsPowerShell\v           | 1.0\               |               |
| 充激活检查                                                 |                    |               |
| 象描述                                                   |                    |               |
| 充未激活会很小概率会引发 Windows 实例出现一些未知异常<br>系统限制为微软设计的默认值2GB等。 | 。例如,系统激活注册表可能被损    | 坏,当机器在重启后出现内存 |
| <b>夬方法</b>                                            |                    |               |
| 参考 Windows Server 系统激活 及 使用 slmgr 命令激活 '              | Windows 系统 进行系统激活。 |               |
| 时间检查                                                  |                    |               |
|                                                       |                    |               |

现象描述

Windows 实例系统时间异常会导致依赖时间的业务出现异常,例如系统无法激活。

## 解决方法

请参考 Windows 实例: 配置 NTP 服务 配置系统时间同步。

## 系统路由表检查

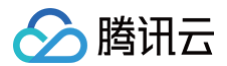

## 现象描述

Windows 实例缺少系统默认路由会导致对应 IP 段路由不通,影响正常通信。

## 解决方法

Windows 实例初始化会执行以下7条命令来调整路由,您可通过以下命令进行修复。其中 \$Gateway 需替换为实例中实际的网 卡网关地址。

```
route delete 0.0.0.0 -p
route delete 169.254.0.0 -p
route add 0.0.0.0 mask 0.0.0.0 $Gateway -p
route add 169.254.0.0 mask 255.255.128.0 $Gateway -p
route change 10.0.0.0 mask 255.0.0.0 $Gateway -p
route change 172.16.0.0 mask 255.240.0.0 $Gateway -p
route change 192.168.0.0 mask 255.255.0.0 $Gateway -p
```

## ▲ 注意

若 route change xxx 相关命令执行失败,请替换为 route add xxx。

## 系统 IE 代理检查

## 现象描述

Window 实例内部若配置了 IE 代理,则可能影响网络访问和域名解析。

## 解决方法

1. 登录实例,详情请参见 使用标准方式登录 Windows 实例(推荐)。

2. 在操作系统中打开 IE 浏览器,选择浏览器右上方的 🐵,单击弹出菜单中的 Internet 选项。

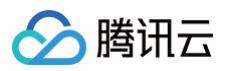

3. 在弹出的 "Internet 选项"窗口中,选择连接页签,并单击局域网设置。如下图所示:

| Internet       | t 选项                      |                                         |        |         |         |     |          | ?              | × |
|----------------|---------------------------|-----------------------------------------|--------|---------|---------|-----|----------|----------------|---|
| 常规             | 安全                        | 隐私                                      | 内容     | 连接      | 程序      | 高级  |          |                |   |
| ĸ              | 要没                        | 置 Intern                                | et 连接, | , 单击"设置 | ₽".     |     | 设置       | <u>{(U)</u>    |   |
| 拨号             | 和虚拟专员                     | 用网络设置                                   | Ē      |         |         |     |          |                | - |
|                |                           |                                         |        |         |         |     | 添加       | (D)            |   |
|                |                           |                                         |        |         |         |     | 添加 VI    | PN( <u>P</u> ) |   |
|                |                           |                                         |        |         |         |     | 删除       | (R)            |   |
| 如界             | 腰为连接                      | 酒置代理                                    | 服务器,   | 请选择"资   | 置".     |     | 设置       | Ê( <u>S</u> )  |   |
| 局域<br>LA<br>上ī | 涵(LAN)<br>N 设置不J<br>面的"设置 | 2 <b>置</b><br>立用到拨 <sup>4</sup><br>"按钮。 | 寻连接。   | 对于拨号    | 受置 , 単き | ⊧ [ | 局域网      | 役置心            | ] |
|                |                           |                                         |        | 确定      |         | 取消  | <b>≝</b> | 应用促            | Ŋ |

- 🔗 腾讯云
  - 4. 在弹出的"局域网(LAN)窗口中",取消勾选"使用自动配置脚本"及"为 LAN 使用代理服务器"。如下图所示:

| 局域网(LAN)设置                         | > |
|------------------------------------|---|
| 自动配置                               |   |
| 自动酒置会覆盖手动设置。要确保使用手动设置,请禁用自动酒置。     |   |
|                                    |   |
| □自动检测设置(A)                         |   |
| □使用自动配置脚本(S)                       |   |
| 地址(R)                              |   |
|                                    |   |
| 代理服务器                              |   |
| □为 LAN 使用代理服务器(这些设置不用于拨号或 VPN 连接)区 |   |
|                                    |   |
| 地址(上):                             |   |
|                                    |   |
|                                    |   |
| · 确定 取消                            |   |
|                                    |   |

## 5. 单击确定。

## CD-ROM 状态检查

## 现象描述

开源组件 Cloudbase-init 需要借助 CD-ROM 来完成一些基本功能配置,若 CD-ROM 不可用,则会影响控制台密码重置等功能。

## 解决方法

- 1. 登录实例,详情请参见 使用标准方式登录 Windows 实例(推荐)。
- 2. 在操作系统桌面左下角右键单击日,在弹出菜单中选择 设备管理器。
- 3. 在弹出的"设备管理器"窗口中,展开"DVD/CD-ROM驱动器",并检查"QEMU QEMU DVD-ROM ATA Device"。

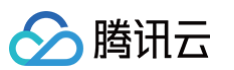

若 "QEMU QEMU DVD-ROM ATA Device"设备如下图所示,则请右键单击设备,并在弹出菜单中选择启用设备。

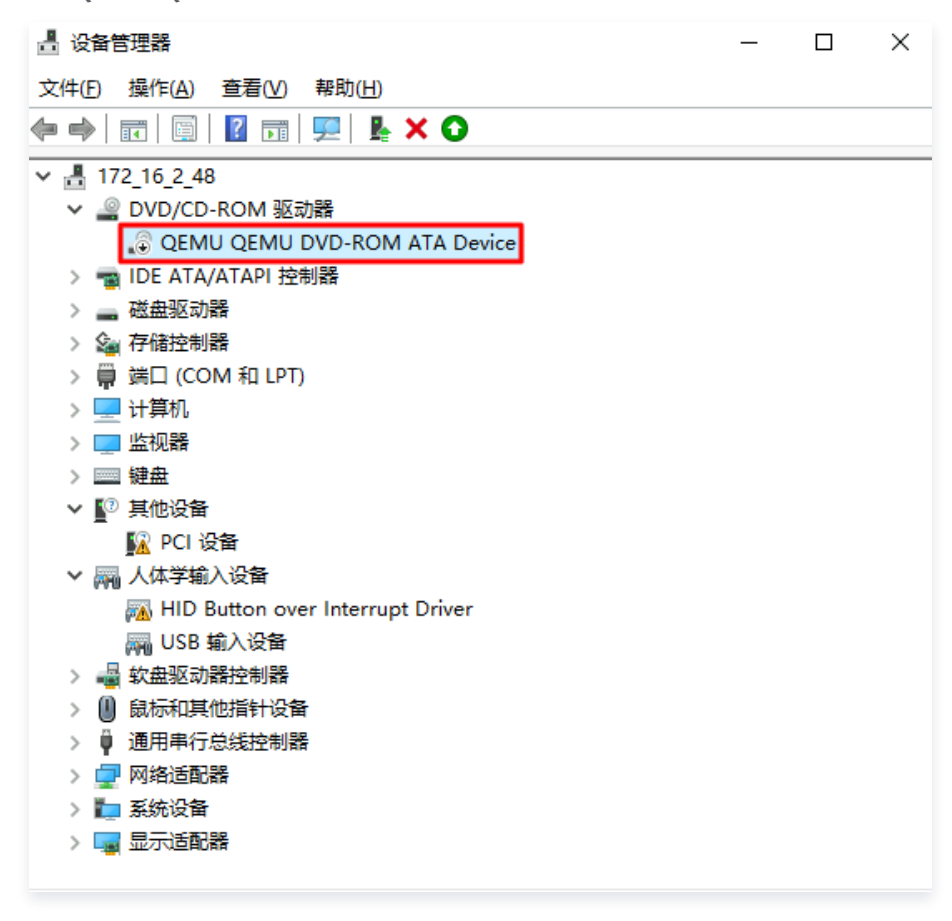

- 4. 在操作系统桌面左下角右键单击于,在弹出菜单中选择磁盘管理。
- 5. 在弹出的"磁盘管理器"中,查看 CD-ROM 是否具备驱动器号。

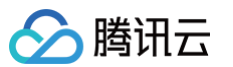

5.1 若 CD-ROM 如下图所示无驱动器号,则请右键单击 CD-ROM,选择更改驱动器号和路径。

| 🗃 磁盘管理            |             |         |       |               |           | _        |      | ×        |
|-------------------|-------------|---------|-------|---------------|-----------|----------|------|----------|
| 文件(F) 操作(A) 3     | 查看(V) 帮助(   | H)      |       |               |           |          |      |          |
|                   | 1 🔎 🖅       |         |       |               |           |          |      |          |
| 卷                 | 布局          | 类型      | 文件系统  | 状态            | 容量        | 可用空间     | % 可用 |          |
| 🕳 (C:)            | 简单          | 基本      | NTFS  | 状态良好 (        | 49.46 GB  | 33.96 GB | 69 % |          |
| - System Reserved | 简单          | 基本      | NTFS  | 状态良好 (        | 549 MB    | 514 MB   | 94 % |          |
|                   |             |         |       |               |           |          |      |          |
|                   |             |         |       |               |           |          |      |          |
|                   |             |         |       |               |           |          |      |          |
|                   |             |         |       |               |           |          |      |          |
|                   |             |         |       |               |           |          |      |          |
|                   |             |         |       |               |           |          |      |          |
|                   |             |         |       |               |           |          |      |          |
| - 磁盘 0            |             |         |       |               |           |          |      | <b>^</b> |
| 基本                | System Rese | rved    |       | (C:)          |           |          |      | _        |
| 50.00 GB          | 549 MB NTFS |         | 4     | 49.46 GB NTFS |           |          |      |          |
| 時利                | 状态良好 (系统    | ,活动,主分图 | ≍)  ≯ | 伏态良好 (启动, 页)  | 面文件,故障转储, | 主分区)     |      |          |
|                   |             |         |       |               |           |          |      |          |
| CD-ROM 0          |             |         |       |               |           |          |      |          |
| CD-ROM            |             |         |       |               |           |          |      |          |
| 无媒体               |             |         |       |               |           |          |      | ~        |
| ■ 未分配 ■ 主分区       |             |         |       |               |           |          |      |          |

5.2 在弹出的"更改 0 MB CDFS CD-ROM 0 的驱动器号和路径"窗口中,单击添加。

5.3 在"添加驱动器号或路径"窗口中选择"分配以下驱动器号",按需选择驱动器号后,单击确定。

#### 内存使用率过高

## 现象描述

内存使用率过高,系统性能会降低,可用内存资源不足可能会导致系统变得卡顿。

## 解决方法

1. 登录实例,详情请参见 使用标准方式登录 Windows 实例(推荐)。 若因内存过高无法登录,请参考 Windows 实例:CPU 或内存占用率高导致无法登录 进行排查。

2. 通过检查结果,或任务管理器查看占用内存最高的进程。本文以使用任务管理器查看,步骤如下:

2.1 在操作系统桌面左下角右键单击 , 在弹出菜单中选择 Windows PowerShell (管理员)。

2.2 在 powershell 窗口中输入 resmon 并按 Enter, 打开"资源监视器"。

2.3 在"资源监视器"窗口中,确认占用内存最高的进程运行是否正常。如下图所示:

| 1641A CPU P315 182      |           |         |          |           |         |          |       |     |
|-------------------------|-----------|---------|----------|-----------|---------|----------|-------|-----|
| 进程                      | 🧮 35% 已月  | 物理内存    |          |           |         | ۲        |       | 视图  |
|                         | PID       | 硬中断/秒   | 提交(KB)   | 工作集(KB)   | 可共享(KB) | 专用(KB) / | 使用的物: |     |
| MsMpEng.exe             | 1840      | 0       | 279,444  | 250,920   | 66,196  | 184,724  |       |     |
| ServerManager.exe       | 1244      | 0       | 89,308   | 73,864    | 27,544  | 46,320   |       |     |
| powershell.exe          | 5420      | 0       | 73,920   | 83,368    | 43,492  | 39,876   |       |     |
| svchost.exe (netsvcs)   | 844       | 0       | 37,616   | 159,808   | 127,372 | 32,436   |       |     |
| svchost.exe (termsvcs)  | 852       | 0       | 38,340   | 45,460    | 21,600  | 23,860   |       |     |
| dwm.exe                 | 1916      | 0       | 28,316   | 60,472    | 41,492  | 18,980   | 60 秒  | 0   |
| ShellExperienceHost.exe | 5076      | 0       | 21,592   | 60,460    | 41,908  | 18,552   | 内存使用  | 100 |
| explorer.exe            | 3980      | 0       | 21,200   | 77,940    | 64,084  | 13,856   | -     |     |
| 物理内存                    | 📕 1461 ME | 正在使用    |          | 2610 MB 🖪 | J用      |          |       |     |
|                         |           |         |          |           |         |          |       |     |
|                         |           |         |          |           |         |          |       |     |
| 为硬件保留的内存                | 正在使用      | 已修改     |          | 备用        |         |          |       | 0   |
| 1 MB                    | 1461 MB   | 24 MB   | _        | 1804 MB   | 806 MB  |          | 硬中断/利 | ۵ ا |
|                         |           | 可用 2    | 610 MB   |           |         |          |       |     |
|                         |           | 缓存 1    | 828 MB   |           |         |          |       |     |
|                         |           | 总数 4    | 095 MB   |           |         |          |       |     |
|                         |           | D.S.衣 4 | 090 1010 |           |         |          |       |     |
|                         |           |         |          |           |         |          |       |     |
|                         |           |         |          |           |         |          |       |     |

- 为业务目身需要,则请参考 调整实例配置 进行配置升级。
- 非业务自身进程,可优先通过更新系统补丁、安装杀毒软件进行全盘病毒扫描。

## 虚拟内存使用率高

腾讯云

## 现象描述

长期虚拟内存不足可能会导致 Windows 激活注册表损坏,出现内存被限制或登录受限制等问题。

## 解决方法

- 1. 登录实例,详情请参见 使用标准方式登录 Windows 实例(推荐)。
- 2. 在操作系统桌面左下角右键单击 田,在弹出菜单中选择 Windows PowerShell (管理员)。

3. 在 powershell 窗口中输入 sysdm.cpl 并按 Enter, 打开"系统属性"窗口。

- 🔗 腾讯云
  - 4. 在弹出的"系统属性"窗口中,选择**高级**页签,并单击"性能"下的设置。如下图所示:

| 系统属性                   | ×    |
|------------------------|------|
| 计算机名 硬件 高级 远程          |      |
| 要进行大多数更改,你必须作为管理员登录。   |      |
| 性能                     |      |
| 视觉效果,处理器计划,内存使用,以及虚拟内存 |      |
| 设置(5)                  | •    |
| 用户配置文件                 |      |
| 与登录帐户相关的桌面设置           |      |
| 设置(E)                  |      |
|                        |      |
| 启动和故障恢复                |      |
| 系统启动、系统故障和调试信息         |      |
| 设置①                    |      |
| 环境变量(N)                |      |
|                        |      |
|                        |      |
|                        |      |
| <b>确定 取消</b> 应         | Ħ(A) |

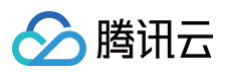

5. 在弹出的"性能选项"窗口中,选择**高级**页签,并单击**更改**。如下图所示:

| 性能选项                                     | ×            |
|------------------------------------------|--------------|
| 视觉效果 高级 数据执行保护                           |              |
| 处理器计划<br>选择如何分酉处理器资源。                    |              |
| 调整以优化性能:                                 |              |
| 虚拟内存<br>分页文件是硬盘上的一块区域,Windows 当作 RAM 使用。 |              |
| 所有驱动器总分页文件大小: 704 MB                     | ,            |
|                                          | -            |
|                                          |              |
|                                          |              |
|                                          |              |
|                                          |              |
| 确定 取消 应用                                 | ( <u>A</u> ) |

6. 在弹出的"虚拟内存"窗口中,勾选"自动管理所有驱动器的分页文件大小",系统会自动选择磁盘空间充足的盘符进行虚拟 页面文件存放。如下图所示:

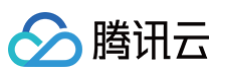

| 导个驱动器的分页文例  | 大小       |        |
|-------------|----------|--------|
| 驱动器 [卷标](D) | 分页文件     | 大小(MB) |
| C:          | 托        | 曾的系统   |
|             |          |        |
|             |          |        |
|             |          |        |
| 沂选驱动器:      | C:       |        |
| 可用空间:       | 35445 MB |        |
| ○ 自定义大小(C): |          |        |
| 初始大小(MB)(): |          |        |
| 最大值(MB)(凶:  |          |        |
| ◎ 系统管理的大小(Y | )        |        |
| ○无分页文件(№)   |          | 设置(S)  |
| 所有驱动器分页文件力  | 大小的总数    |        |
| 允许的最小值:     | 16 MB    |        |
| 推荐:         | 1407 MB  |        |
| 当前已分配:      | 704 MB   |        |

7. 单击确定。

### () 说明

- 若您需自定义分页文件大小,则最大值务必不小于页面下方的"推荐值"。
- 因虚拟内存受物理内存和磁盘可用空间的影响,同时建议您调整实例资源配置,增加物理内存。详情请参见 调整实例配置。

## 总 CPU 使用率过高

## 现象描述

CPU 使用率过高,系统性能会降低,可用 CPU 资源不足系统可能导致实例变得卡顿,甚至无法登录。

## 解决方法

- 1. 登录实例,详情请参见 使用标准方式登录 Windows 实例(推荐 )。 若因内存过高无法登录,请参考 Windows 实例:CPU 或内存占用率高导致无法登录 进行排查。
- 2. 通过检查结果、任务管理器或资源监视器查看占用 CPU 最高的进程。本文以使用资源监视器查看,步骤如下:

2.1 在操作系统桌面左下角右键单击 🕂, 在弹出菜单中选择 Windows PowerShell (管理员)。

2.2 在 powershell 窗口中输入 resmon 并按 Enter, 打开"资源监视器"。

2.3 在"资源监视器"窗口中,选择 CPU 页签,确认占用 CPU 最高的进程运行是否正常。如下图所示:

|                              |        |           |      |             |     |          | -                       | - 🗆 X    |
|------------------------------|--------|-----------|------|-------------|-----|----------|-------------------------|----------|
| 文件(F) 监视器(M) 帮助(H)           | 100    |           |      |             |     |          |                         |          |
| NGAL CFO MIF NGG             | 网络     |           |      |             |     |          | 1                       |          |
| 进程                           | 10% CP | U 使用率     |      | 📃 100% 最大频率 | ž   |          | $\mathbf{\mathfrak{S}}$ | 视图 🚽     |
| □ 名称                         | PID    | 描述        | 状态   | 线程数         | СРО | 平均 CPU 🔨 | CPU - 总计                | ך 100%   |
| perfmon.exe                  | 4512   | 资源和性…     | 正在运行 | 19          | 2   | 1.89     |                         |          |
| svchost.exe (NetworkService) | 1088   | Windows   | 正在运行 | 22          | 2   | 0.11     |                         |          |
| svchost.exe (termsvcs)       | 852    | Windows   | 正在运行 | 30          | 1   | 0.45     |                         |          |
| svchost.exe (netsvcs)        | 844    | Windows   | 正在运行 | 47          | 1   | 0.06     |                         |          |
| powershell.exe               | 5420   | Windows   | 正在运行 | 13          | 1   | 0.06     |                         |          |
| MsMpEng.exe                  | 1840   |           | 正在运行 | 23          | 0   | 0.22     | 60 秒                    | 0%       |
| □ 系统中断                       | -      | 延迟过程…     | 正在运行 | -           | 0   | 0.11     | 服务 CPU 使用率              | ך 100% ד |
| rdpclip.exe                  | 2680   | RDP 剪贴    | 正在运行 | 10          | 0   | 0.11     |                         |          |
| svchost.exe (LocalServiceN   | 412    | Windows   | 正在运行 | 21          | 0   | 0.11     |                         |          |
| NisSrv.exe                   | 2820   | Microsoft | 正在运行 | 11          | 0   | 0.06     |                         |          |
| svchost.exe (LocalServiceN   | 992    | Windows   | 正在运行 | 15          | 0   | 0.06     |                         |          |
| dwm.exe                      | 1916   | 桌面窗口      | 正在运行 | 13          | 0   | 0.06     |                         |          |
| csrss.exe                    | 348    |           | 正在运行 | 10          | 0   | 0.05     |                         | 0%       |
| services.exe                 | 548    |           | 正在运行 | 5           | 0   | 0.05     | CPU 0                   | 100% д   |
| csrss.exe                    | 2440   |           | 正在运行 | 10          | 0   | 0.05     |                         |          |
| ntpdate.exe                  | 2732   | ntpdate   | 正在运行 | 4           | 0   | 0.00     |                         |          |
| conhost.exe                  | 4984   | Console   | 正在运行 | 5           | 0   | 0.00 🗸   |                         |          |
| 服务                           | 2% CPU | 使用率       |      |             |     | $\odot$  |                         |          |
| 关联的句柄                        |        |           |      | 搜索句柄        |     | ₽ 4 📎    |                         | 0%       |
| 关联的模块                        | _      |           |      |             | _   | $\odot$  |                         | 100%     |

若排查出的业务:

- 为业务自身需要,则请参考 调整实例配置 进行配置升级。
- 非业务自身进程,可优先通过更新系统补丁、安装杀毒软件进行全盘病毒扫描。

## 单 CPU 使用率过高

腾讯云

#### 现象描述

单个逻辑 CPU 使用率过高,而其他逻辑 CPU 使用率较低,导致 CPU 资源分配不均,无法充分发挥系统性能。

## 解决方法

- 1. 请通过检查结果定位占用单 CPU 最高的进程名。
- 2. 确认该进程运行是否正常。
  - 正常,则请忽略。
  - 异常,若非特定设置则建议优化异常进程 CPU 使用,或请联系程序设计厂商进行优化适配。

## 磁盘可用空间不足

## 现象描述

磁盘可用空间不足,会导致系统性能降低,磁盘写满可能会导致业务异常。

## 解决方法

确认磁盘中哪些文件占用空间最多:

- 是否为日志文件,或可清理文件。
- 若为业务正常需求文件,则建议尽快扩容磁盘,详情请参见 扩容场景介绍。

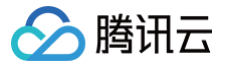

## Ntfs 文件系统元文件磁盘占用高

## 现象描述

Ntfs 文件系统隐藏的元文件总大小占用过高,导致系统可用空间不足。

## 解决方法

可确定是有超大量文件生成导致该问题。若偶然出现该问题,则建议备份数据后,使用格式化磁盘的方式进行恢复。若经常出现该 问题,则建议检查业务程序是否有超大量文件生成,并优化业务程序。

## 远程桌面服务状态检查

## 现象描述

远程桌面服务状态异常,无法远程登录,只能通过 VNC 登录。

## 解决方法

- 1. 使用 VNC 登录 Windows 实例。
- 2. 在操作系统桌面左下角右键单击 —, 在弹出菜单中选择 Windows PowerShell (管理员)。
- 3. 在 powershell 窗口中执行以下命令,启动服务。

Get-Service termservice |Start-Service -Verbose

○ 正确返回结果如下图所示:

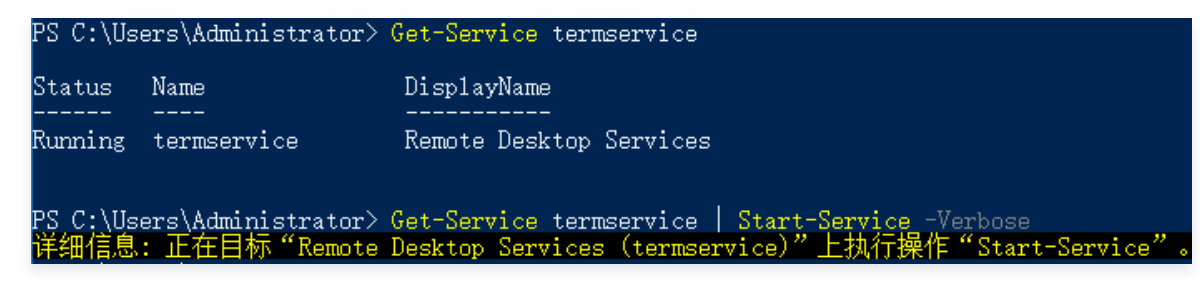

- 若在服务重启过程中卡住,则参考以下步骤处理。
- 3.1 执行以下命令,获取 PID。

sc.exe queryex termservice

如下图所示,PID 值为800。

 VICL\_NUMPL
 : 20
 THE2\_SMARK\_PROCESS

 STAT
 : 4
 DERING

 STAT
 : 4
 DERING

 STAT
 : 0
 GANAR

 STAT
 : 0
 GANAR

 STAT
 : 0
 GANAR

 STAT
 : 0
 GANAR

 STAT
 : 0
 GANAR

 STAT
 : 0
 GANAR

 STAT
 : 0
 GANAR

 STAT
 : 0
 GANAR

 STAT
 : 0
 GANAR

 STAT
 CONTRACTOR

 STAT
 CONTRACTOR

 STAT
 CONTRACTOR

 STAT
 CONTRACTOR

 STAT
 CONTRACTOR

 STAT
 CONTRACTOR

 STAT
 CONTRACTOR

 STAT
 CONTRACTOR

 STAT
 CONTRACTOR

 STAT
 CONTRACTOR

 STAT
 CONTRACTOR

 STAT
 CONTRACTOR

 STAT</td

3.2 使用已获取 PID,执行以下命令强制结束进程。

taskkill.exe /f /pid "PID**数字**"

PID 值为800,则执行以下命令。

taskkill.exe /f /pid 800

<sup>3.3</sup> 执行以下命令,启动远程桌面服务。

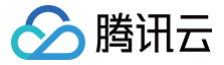

Start-Service TermService

#### 远程桌面服务端口检查

## 现象描述

远程桌面服务端口未监听,无法远程登录,只能通过 VNC 登录。

## 解决方法

#### 🕛 说明

执行以下步骤时,请在每执行完一步后检查一次问题是否修复,若未修复则继续执行步骤。

#### 1. 执行命令恢复

- 1.1 使用 VNC 登录 Windows 实例。
- 1.2 在操作系统桌面左下角右键单击 🛨,在弹出菜单中选择 Windows PowerShell (管理员)。
- 1.3 在 powershell 窗口中,执行以下命令进行恢复。

Set-ItemProperty 'HKLM:\SYSTEM\CurrentControlSet\Control\Terminal Server\WinStations\RDP-Tcp\' -Name fEnableWinStation -Value "1" -Force

#### 2. 检查系统是否激活

- 2.1 在操作系统桌面左下角右键单击 🖽,选择设置。
- 2.2 在"设置"窗口中选择更新与安全,并在左侧单击激活。

2.3 检查系统是否已激活。若未激活,则请参考系统激活进行激活。

- 3. 重置 WinSock
  - 3.1 执行以下命令,重置 WinSock。

#### netsh.exe winsock reset

3.2 执行该命令后需重启实例,使配置生效。详情请参见 重启实例。

#### 4. 修复多用户登录远程

若您已安装多用户登录的远程桌面功能,建议先卸载,待排查后再安装。 请参考以下步骤,导出及备份问题实例的注册表文件,并将正常实例的注册表文件导入至问题实例。

#### 4.1 在操作系统桌面左下角右键单击 🕂 , 在弹出菜单中选择 Windows PowerShell (管理员)。

4.2 在 powershell 窗口中, 输入 regedit 并按 Enter, 打开"注册表编辑器"。

- 4.3 在"注册表编辑器"左侧文件树中,根据
  - HKEY\_LOCAL\_MACHINE\SYSTEM\CurrentControlSet\Control\Terminal Server\WinStations 路径找 到 WinStations 文件。

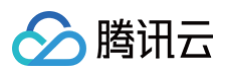

4.4 右键单击 WinStations 文件,在弹出菜单中选择导出。如下图所示:

|                                          |                                                                                                    |                                                                               |                                                                                                    | - | × |
|------------------------------------------|----------------------------------------------------------------------------------------------------|-------------------------------------------------------------------------------|----------------------------------------------------------------------------------------------------|---|---|
| 文件(F) 编辑(E) 查看(V) 收藏夹(A) 帮助(H)           | 各称<br>eb (默认)<br>它 ConsoleSecurity<br>它 DefaultSecurity<br>同 Flags<br>题 SelfSignedCert<br>eb SelfSignedCert | 类型<br>REG_SZ<br>REG_BINARY<br>REG_BINARY<br>REG_DWORD<br>REG_BINARY<br>REG_SZ | 数据<br>(数值未设置)<br>01 00 14 80 9c 00 00 00 a8 00 00 00 00 00 00 00<br>01 00 14 80 b8 00 00 00 c4 00 00 00 14 00 0<br>0x0000001 (1)<br>8c 74 dd aa bb 1d c9 1f 47 b8 d7 c4 d3 c5 e<br>Remote Desktop |   |   |
| Video<br>WalletServ<br>WalletServ<br>Wdf |                                                                                                    |                                                                               |                                                                                                    |   |   |

才算机\HKEY\_LOCAL\_MACHINE\SYSTEM\CurrentControlSet\Control\Terminal Server\WinStations

4.5 在弹出窗口中设置导出文件名,本文以 WinStations.reg 为例。

4.6 单击确定,即可在已指定位置查看导出文件 WinStations.reg 。

- **4.7 备份完成后,请参考以上步骤导出正常实例的注册表** WinStations 文件,并将导出的 WinStations 文件导入异常 实例。请双击需导入的 WinStations.reg 文件,并在弹出窗口中单击是即可完成导入。
- 5. 检查 UMBus Root Bus Enumerator 设备状态
  - 5.1 右击桌面左下角 🕂 图标,选择设备管理器。如下图所示:

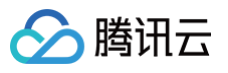

|   | 应用和功能(F)                    |    |   |  |
|---|-----------------------------|----|---|--|
|   | 电源选项(O)                     |    |   |  |
|   | 事件查看器(V)                    |    |   |  |
|   | 系统(Y)                       |    |   |  |
|   | 设备管理器(M)                    |    |   |  |
|   | 网络连接(W)                     |    |   |  |
|   | 磁盘管理(K)                     |    |   |  |
|   | 计算机管理(G)                    |    |   |  |
|   | Windows PowerShell(I)       |    |   |  |
|   | Windows PowerShell (管理员)(A) |    |   |  |
|   | 任务管理器(T)                    |    |   |  |
|   | 设置(N)                       |    |   |  |
|   | 文件资源管理器(E)                  |    |   |  |
|   | 搜索(S)                       |    |   |  |
|   | 运行(R)                       |    |   |  |
|   | 关机或注销(U) >                  |    |   |  |
|   | 桌面(D)                       |    |   |  |
| - | ▶ 在此键入进行搜索                  | ∐i | 0 |  |

5.2 在打开的设备管理器中,展开**系统设备**,检查 UMBus Root Bus Enumerator 设备状态,确保如下图所示,没有被禁用。

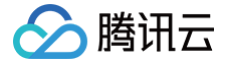

| 書 设备管理器                                   | – 🗆 X |
|-------------------------------------------|-------|
| 文件(F) 操作(A) 查看(V) 帮助(H)                   |       |
| 🗢 🔿   📰   📴   🗾 💷   🖳 🗶 🏵                 |       |
| ✓ 븝 10_7_0_8                              |       |
| > 🔐 DVD/CD-ROM 驱动器                        |       |
| > 📲 IDE ATA/ATAPI 控制器                     |       |
| > 🔲 处理器                                   |       |
| > 🔜 磁盘驱动器                                 |       |
| > 🚂 存储控制器                                 |       |
| > 🏺 端囗 (COM 和 LPT)                        |       |
| > 🛄 计算机                                   |       |
| > 🛄 监视器                                   |       |
| > 🔤 键盘                                    |       |
| > 🙀 人体学输入设备                               |       |
| > 📓 软件设备                                  |       |
| > 📲 软盘驱动器控制器                              |       |
| > 🕕 鼠标和其他指针设备                             |       |
| > 🏺 通用串行总线控制器                             |       |
| > 🚽 网络适配器                                 |       |
| > 1 系统设备                                  |       |
| 🏣 ACPI 处理器容器设备                            |       |
| 🏣 ACPI 固定功能按钮                             |       |
| 🏣 CPU 到 PCI 桥                             |       |
| 🏣 Microsoft ACPI-Compliant System         |       |
| 🏣 Microsoft System Management BIOS Driver |       |
| 🏣 Microsoft 虚拟驱动器枚举器                      |       |
| 🏣 NDIS 虚拟网络适配器枚举器                         |       |
| 🏣 PCI 到 ISA 桥                             |       |
| The PCI 总线                                |       |
| The UMBus Enumerator                      |       |
| UMBus Root Bus Enumerator                 |       |
| VirtIO Balloon Driver                     |       |
|                                           |       |
| ■ 即插即用软件设备枚举器                             |       |
|                                           |       |
| ■ 系统 CMOS/定时时轴                            |       |

## RDP 侦听器启用检查

## 现象描述

RDP 侦听器未启用,无法远程登录,建议使用 VNC 登录进行恢复。

## 解决方法

- 1. 使用 VNC 登录 Windows 实例。
- 2. 在操作系统桌面左下角右键单击 🖽, 在弹出菜单中选择 Windows PowerShell (管理员)。
- 3. 在 powershell 窗口中,执行以下命令进行恢复。

Set-ItemProperty 'HKLM:\SYSTEM\CurrentControlSet\Control\Terminal
Server\WinStations\RDP-Tcp\' -Name fEnableWinStation -Value "1" -Force

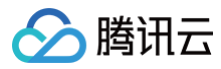

#### :::

## 允许远程桌面连接检查

## 现象描述

RDP 被禁用,无法远程登录,建议使用 VNC 登录进行恢复。

## 解决方法

- 1. 使用 VNC 登录 Windows 实例。
- 2. 在操作系统桌面左下角右键单击 —, 在弹出菜单中选择 Windows PowerShell (管理员)。
- 3. 在 powershell 窗口中,执行以下命令进行恢复。

Set-ItemProperty 'HKLM:\SYSTEM\CurrentControlSet\Control\Terminal Server\' -Name
"fDenyTSConnections" -Value 0 -Force

### RDP 自签证书到期时间检查

### 现象描述

RDP 自签证书过期,可能无法远程登录,建议使用 VNC 登录进行恢复。

## 解决方法

- 1. 使用 VNC 登录 Windows 实例。
- 2. 在操作系统桌面左下角右键单击 日, 在弹出菜单中选择 Windows PowerShell (管理员)。
- 3. 在 powershell 窗口中,依次执行以下命令进行恢复。

Remove-Item -Path 'Cert:\LocalMachine\Remote Desktop\\*' -Force -ErrorAction SilentlvContinue

Restart-Service TermService -Force

#### 远程桌面服务角色安装及授权检查

#### 现象描述

120天宽限期过后,还未导入 License 会导致无法远程登录,只能使用 VNC 登录。

## 解决方法

通常情况下,微软系统默认允许最多2个账号同时登录。若非必须,则建议您卸载远程桌面服务角色以快速修复问题。若需使用多 用户同时登录,则请拨打微软市场部热线(拨通 400-820-3800 后转2再转4)进行咨询购买 RDS CALs,详情请参见 设置允 许多用户远程登录 Windows 云服务器。

卸载及修复步骤步骤如下:

- 1. 使用 VNC 登录 Windows 实例。
- 2. 在操作系统桌面左下角右键单击 🖽,在弹出菜单中选择 Windows PowerShell (管理员)。
- 3. 在 powershell 窗口中,执行以下命令进行卸载。

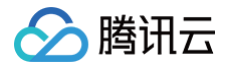

Remove-WindowsFeature Remote-Desktop-Services

4. 重启实例,使配置生效。详情请参见 重启实例。

## 网络访问账户检查

## 现象描述

网络访问账户为仅来宾,无法远程登录,建议使用 VNC 登录进行恢复。

## 解决方法

- 1. 使用 VNC 登录 Windows 实例。
- 2. 在操作系统桌面左下角右键单击 🕂 , 在弹出菜单中选择 Windows PowerShell (管理员)。
- 3. 在 powershell 窗口中,依次执行以下命令进行恢复。

Set-ItemProperty HKLM:\SYSTEM\CurrentControlSet\Control\Lsa -Name forceguest -Value 0 -Force

#### 远程桌面服务端口防火墙放通检查

## 现象描述

Windows 实例内部防火墙未放通远程桌面服务端口,无法远程登录,只能使用 VNC 登录。

## 解决方法

- 1. 使用 VNC 登录 Windows 实例。
- 2. 在操作系统桌面左下角右键单击 🕂 , 在弹出菜单中选择 Windows PowerShell (管理员)。
- 3. 在 powershell 窗口中,输入 wf 并按 Enter, 打开 "高级安全 Windows 防火墙" 窗口。
- 4. 在"高级安全 Windows 防火墙"中,单击"概述"中的 Windows 防火墙属性。如下图所示:

```
💣 高级安全 Windows 防火墙
文件(F) 操作(A) 查看(V) 帮助(H)
🗢 🔿 🗖 🔂 👘
🔐 本地计算机 上的高级安全 Wind 本地计算机 上的高级安全 Windows 防火墙
 🌄 入站规则
 🌇 出站规则
                      高级安全 Windows 防火墙为 Windows 计算机提供网络安全。
 🍡 连接安全规则
> 🔜 监视
                   概述
                    域配置文件
                    😵 Windows 防火墙已关闭。
                    专用配置文件
                    🔯 Windows 防火墙已关闭。
                    公用配置文件是活动的
                    🔯 Windows 防火墙已关闭。
                    📑 Windows 防火墙属性
```

5. 在弹出的"本地计算机-属性"窗口中,分别切换至**域配置文件/专用配置文件/公用配置文件**页签,并将"防火墙状态"设置 为"关闭"。

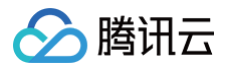

```
        6. 单击确定保存设置。
        关闭实例本身防火墙后,请通过控制台中的安全组放通实例远程桌面端口,详情请参见 添加安全组规则。
```

## 端口耗尽检查

## 现象描述

由于高位可用 TCP 或 UDP 端口耗尽,可能导致网络不通。

## 解决方法

- 1. 使用 VNC 登录 Windows 实例。
- 2. 在操作系统桌面左下角右键单击 🕂 , 在弹出菜单中选择 Windows PowerShell (管理员)。
- 3. 在 powershell 窗口中,您可根据实际情况,选择以下方式:
  - 扩容端口。优先快速恢复业务,无需重启实例。

netsh int ipv4 set dynamicport tcp start=10000 num=55536

netsh int ipv4 set dynamicport udp start=10000 num=55536

```
○ 加快端口释放,同时扩容端口。推荐使用该方式,但需重启实例。
```

Set-ItemProperty HKLM:\SYSTEM\CurrentControlSet\Services\Tcpip\Parameters\ -Name TcpTimedWaitDelay -Value 30 -Force

#### Timewait/Closewait 连接数检查

## 现象描述

可能会导致无法远程登录,甚至出现端口耗尽网络不通现象。

## 解决方法

- 1. 使用 VNC 登录 Windows 实例。
- 2. 在操作系统桌面左下角右键单击 任,在弹出菜单中选择 Windows PowerShell (管理员)。
- 3. 在 powershell 窗口中,执行以下命令,加快端口释放。

Set-ItemProperty HKLM:\SYSTEM\CurrentControlSet\Services\Tcpip\Parameters\ -Name TcpTimedWaitDelay -Value 30 -Force

建议优先使用安全组,仅放通必要的 IP 及端口号,以过滤部分恶意请求。同时按需更换 wait 连接数过多的默认业务端口号, 例如远程桌面服务默认端口号3389。

## 网关状态检查

## 现象描述

网关异常可能会导致机器网络不通。

## 解决方法

- 1. 使用 VNC 登录 Windows 实例。
- 2. 在操作系统桌面左下角右键单击 🕂 , 在弹出菜单中选择 Windows PowerShell (管理员)。
- 3. 在 powershell 窗口中,执行以下命令,对现有 IP 信息进行备份输出。

ipconfig /all >>C:\ip.txt

- 4. 在 powershell 窗口中,输入 ncpa.cpl 并按 Enter, 打开 "网络连接" 窗口。
- 5. 在"网络连接"窗口中,重启网卡:
  - 右键单击网卡,在弹出的菜单中选择禁用。
  - 再次右键单击后,再选择**启用**,以尝试快速修复。
- 6. 若仍未修复,请确认网卡是否为自动获取 IP 地址。若非此设置,建议调整为自动获取 IP 地址。步骤如下:
  - 6.1 在 "网络连接" 窗口中,右键单击网卡,在弹出的菜单中选择属性。

6.2 在弹出的"以太网 属性"窗口中,选择"Internet 协议版本 4(TCP/IPv4)",并单击属性。如下图所示:

| 网络                                                                                                    |  |
|----------------------------------------------------------------------------------------------------|--|
| 连接时使用:                                                                                                    |  |
| Tencent VirtIO Ethernet Adapter                                                                            |  |
| 酉晋(C)                                                                                                    |  |
| 此连接使用下列项目():                                                                                               |  |
| <ul> <li>✓ 望QoS 数据包计划程序</li> <li>✓ Internet 协议版本 4 (TCP/IPv4)</li> <li>□ Microsoft 网络适酉器多路传送器协议</li> </ul> |  |
| ☑ _ Microsoft LLDP 协议驱动程序                                                                                  |  |
| ☑ _ Internet 协议版本 6 (TCP/IPv6)                                                                             |  |
| ☑ _ 链路层拓扑发现响应程序                                                                                            |  |
|                                                                                                    |  |
|                                                                                                    |  |
| <del>安装(N)</del> 卸载(U) <b>属性(R)</b>                                                                        |  |
| 描述                                                                                                    |  |
| 传输控制协议/Internet 协议。该协议是默认的广域网络协议,用于在不同的相互连接的网络上通信。                                                         |  |
| 确定取消                                                                                                    |  |
|                                                                                                    |  |
| 在弹出的 "Internet 协议版本 4(TCP/IPv4)"窗口中,选择"自动获得 IP 地址"。                                                        |  |
| 单击 <b>确定</b> ,设置完成后再次检查网关状态。<br>若您无法通过此步骤修复,则可使用 <mark>步骤3</mark> 中备份的 IP 信息进行还原。                          |  |

## MAC 地址检查

## 现象描述

MAC 地址异常可能会导致机器网络不通。

## 分 腾讯云

## 解决方法

- 1. 使用 VNC 登录 Windows 实例。
- 2. 在操作系统桌面左下角右键单击 🕂 , 在弹出菜单中选择 Windows PowerShell (管理员)。
- 3. 在 powershell 窗口中, 输入 ncpa.cpl 并按 Enter, 打开 "网络连接" 窗口。
- 4. 在"网络连接"窗口中,右键单击网卡,在弹出的菜单中选择属性。
- 5. 在弹出的"以太网 属性"窗口中,单击配置。如下图所示:

| 💚 以太网 属性                          | $\times$ |
|-----------------------------------|----------|
| 网络                                |          |
| 连接时使用:                            |          |
| 🚽 Tencent VirtIO Ethernet Adapter |          |
| 配置(C)                             | ٦        |
| 此连接使用下列项目():                      | -        |
| ✓ In Microsoft 网络客户端              | •        |
| ☑ 🥊 Microsoft 网络的文件和打印机共享         |          |
| ☑ 🦞 QoS 数据包计划程序                   |          |
| ☑ _ Internet 协议版本 4 (TCP/IPv4)    |          |
| 🗌 🔔 Microsoft 网络适雪器多路传送器协议        |          |
| ☑ _ Microsoft LLDP 协议驱动程序         |          |
| ☑ _ Internet 协议版本 6 (TCP/IPv6)    |          |
| ☑ _ 難路层拓扑发现响应程序                   | 1        |
| < >                               |          |
| 安装(N) 卸载(U) 属性(R)                 |          |
| 描述                                |          |
| 允许你的计算机访问 Microsoft 网络上的资源。       |          |
|                                   |          |
|                                   |          |
|                                   |          |
|                                   |          |
| 确定取消                              |          |

6. 在弹出的 "Tencent VirtIO Ethernet Adapter 属性"窗口中,选择**高级**页签,并选择属性中的 Assign MAC,设置其为"不存在"。如下图所示:

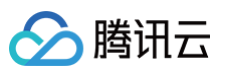

| 带刀化                                                 | 高级                                                                                             | 驱动程序                                                                              | 详细信息                          | 事 | 件 |               |                    |       |
|-----------------------------------------------------|------------------------------------------------------------------------------------------------|-----------------------------------------------------------------------------------|-------------------------------|---|---|---------------|--------------------|-------|
| 此网络<br>边选<br>属性<br>Init.<br>Init.<br>Init.<br>Init. | 客适面器可<br>译它的值。<br>(P):<br>Do802.1P <sup>i</sup><br>MaxRxBuf<br>MaxTxBuf<br>MTUSize<br>Checksui | 使用下列原<br>Q<br>fers<br>fers<br>m Offload                                           | <b>摇性。</b> 在左ù                |   |   | 更改的属<br>值(V): | 3性 <i>, 然</i><br>D | ī<br> |
| Larg<br>Larg<br>Log<br>Max<br>Offi<br>Offi          | ge Send C<br>ge Send C<br>ging.Enab<br>ging.Leve<br>kimum Nu<br>oad.Rx.Ch<br>oad.Tx.Ch         | m Onibad<br>iffload V2<br>iffload V2<br>ile<br>mber of R<br>ecksum<br>ecksum<br>O | (IPv4)<br>(IPv6)<br>RSS Queue |   |   |               |                    |       |
| Prio                                                | rity and V                                                                                     | 'LAN tagg                                                                         | ing                           | * |   |               |                    |       |

7. 甲击确定,保存设置。

8. 在"网络连接"窗口中,重启网卡:

○ 右键单击网卡,在弹出的菜单中选择禁用。

○ 再次右键单击后,再选择**启用**。

## 内网域名解析检查

## 现象描述

无法 nslookup 和 ping 通内网,导致系统无法激活、无法进行时间同步等。

## 解决方法

- 1. 使用 VNC 登录 Windows 实例。
- 2. 在操作系统桌面左下角右键单击 🕂 ,在弹出菜单中选择 Windows PowerShell (管理员)。
- 3. 在 powershell 窗口中,输入 ncpa.cpl 并按 Enter, 打开 "网络连接" 窗口。
- 4. 在"网络连接"窗口中,右键单击网卡,在弹出的菜单中选择属性。

5. 在弹出的"以太网 属性"窗口中,选择 "Internet 协议版本 4(TCP/IPv4)",并单击属性。如下图所示:

| 🚽 Te     | en <b>cent</b> VirtlO | Ethernet Adapt     | er         |                 |     |
|----------|-----------------------|--------------------|------------|-----------------|-----|
|          |                       |                    |            | 配置(C)           |     |
| 比连接使     | 用下列项目(0               | ):                 |            |                 |     |
| 🗹 🖳 (    | QoS 数据包计:             | 划程序                |            |                 | ^   |
| ⊻ _[     | nternet 协议提           | 反本 4 (TCP/IPv4     |            |                 |     |
| 🗆 💶 T    | Microsoft 网络          | 話酒器多路传送            | 器协议        |                 |     |
| 🗹 🔔 ľ    | Microsoft LLD         | P 协议驱动程序           |            |                 |     |
| ا 💶 🗹    | nternet 协议提           | 反本 6 (TCP/IP∨6     | )          |                 |     |
| 🗹 🔔 🕯    | 莲路层拓扑发 <del>现</del>   | 则应程序               |            |                 |     |
| 🗹 🔔 🕯    | 莲路层拓扑发 <del>现</del>   | ₩映射器 /0 驱泳         | 腥序         |                 |     |
|          |                       |                    |            |                 | . × |
| <b>`</b> |                       |                    | _          | ,               |     |
| 安        | 装( <u>N</u> )         | 卸载(U)              |            | 属性(R)           |     |
| 描述       |                       |                    |            |                 |     |
| 14100    | atilitativi /lintore  |                    | 7日明治しめたね   | ት አማቂ ቋቂ ተሰራ የፖ | m l |
| 154803   | Tell&rX/Inrei         | uer Wirter Balarie | CE#AMAD/ 8 | CMARHINLIX /    | лэ  |

腾讯云

- 6. 在弹出的 "Internet 协议版本 4 (TCP/IPv4)" 窗口中:
  - 建议使用"自动获得 DNS 服务器地址"设置,或者添加 CVM 默认 DNS 地址(私有网络通常是 183.60.83.19 和 183.60.82.98 )。
  - 若实例为域环境,则请单击高级,在"高级 TCP/IP 设置"窗口中,建议将 CVM 默认 DNS 地址放置在域 DNS 后。
- 7. 在 powershell 窗口中,执行以下命令,检查永久路由。

| route print                                  |                                             |
|----------------------------------------------|---------------------------------------------|
| 若返回结果中未包含 169.254.0.0 开头的路由信息,则建议执行以下命令进行添加。 |                                             |
| route add                                    | 169.254.0.0 mask 255.255.128.0 \$Gateway -p |
| ▲ 注意<br>\$Gateway                            | 需替换为您实际的网关地址。                               |
|                                              |                                             |